# **DEROULE DE VENTE AVEC TIERS-PAYANT**

### Equipement Lunettes + TP avec demande de PEC

- Sélectionner le devis ou l'équipement choisi par le client
- Onglet Simulation Tiers-Payant :
  - Cocher la case TP en RO pour faire le tiers-payant
  - o Cocher la case TP en RC1 pour faire le tiers-payant Complémentaire
  - Cocher la case **DPEC** en RC1 pour faire la demande de prise en charge avec le formulaire AS2.
  - **Enregistrer**

Ou

- Onglet Monture et Verres :
- Cocher la case TP sous la zone « Tarification » → Dossiers 1/3 Payant
- 🚽 Enregistrer

## **Gestion du Tiers Payant**

- 1. Envoi de PEC
  - Menu Tiers-Payant → Dossiers Tiers-Payant → Demande de PEC
  - Cocher le ou les dossier(s) à envoyer -> Volume Demande de prise en charge

## 2. Réception de PEC

- Menu Tiers-Payant → Dossiers Tiers-Payant → Réception de PEC
- Cocher le dossier à renseigner
- Faire un double clic sur la ligne
- Renseigner les montants de prise en charge
- Valider la fenêtre (L'équipement du client est
- o mis à jour) ⊘

| Montana       | \$100 |
|---------------|-------|
| Vere Droit    | 0,00  |
| Vere Gaute    | 0,00  |
| Lend          | 0.00  |
| N' Access PEC |       |

## 3. Demande de règlement

- Menu Tiers-Payant → Dossiers Tiers-Payant → Facturation
- o Cocher le ou les dossier(s) à envoyer → S Demande de règlement simple

## 4. Encaissement d'un règlemen

- t
- o Menu Tiers-Payant → Dossiers Tiers-Payant → Règlements
- Cocher un lot entier ou la ou les ligne(s) de règlement à encaisser
- o Sélectionner le mode de Règlement « Virement » ou « Chèque »
- Enregistrer (Le journal de caisse est mis à jour)